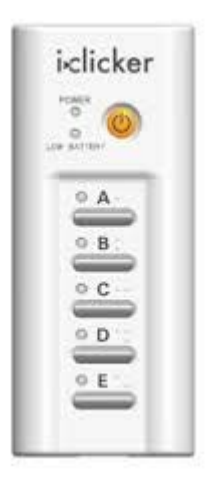

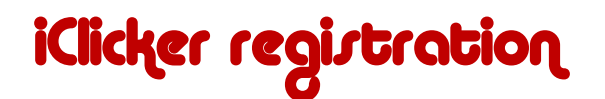

The following instructions will 'register' your iClicker with the CHEM 1B-02 active learning class roster.

This is a class requirement and will allow your responses to active learning questions to be tabulated and recorded for credit.

- 1. Purchase an iClicker from the campus bookstore, you will be able to use the same one for all of your classes that require an iClicker during your tenure at UCSC
- 2. Go to ecommons.ucsc.edu and log-in using your CruzID Gold
- 3. Add the CHEM <u>1B</u>-02(AL) class to your workspace
- 4. On the left sidebar click on the label "i>clicker"
- 5. On the back of your iClicker there is a code underneath the barcode as shown on the image on the right
- 6. Type that code into the space after "Your i>clicker Remote/GO ID:"
- 7. Clicker "Register"
- 8. You are done!

In the first class, we will be doing an "ice breaker" exercise using your iClicker, so please be sure to do the registration before we meet on Friday, 23<sup>rd</sup> September.

## Here's to Good i-Clicking !!